Technology Services Santa Clara County Office of Education How to copy and increase a Salary Schedule

The Copy Salary Schedules function allows you to copy an existing Salary Schedule and increase it by a percentage or dollar amount.

In Human Resources/ Payroll, click on Master Files/Utilities then HR Code Maintenance #2.

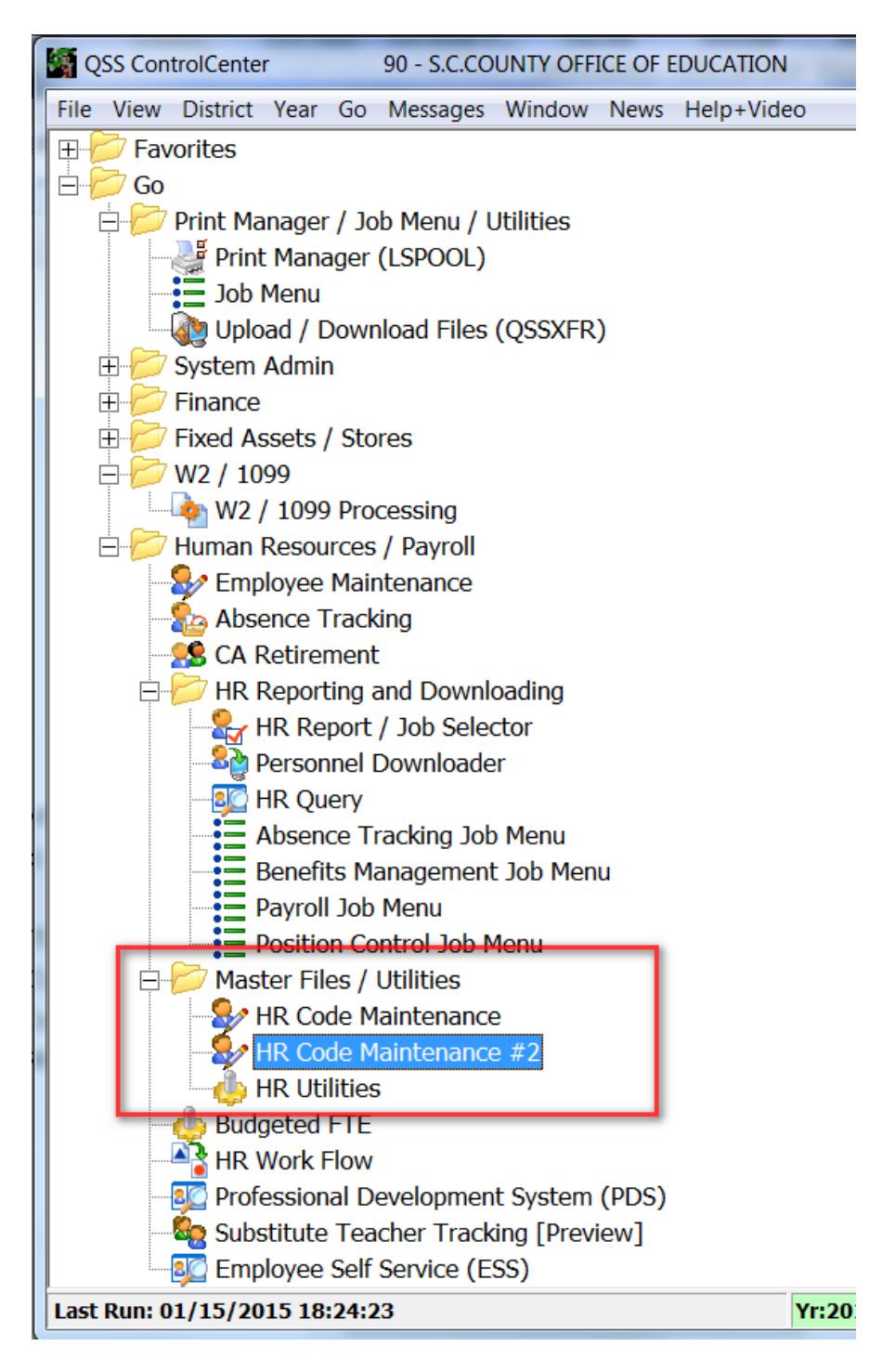

Once in HR Code Maintenance #2, open Position Control and click on Salary Schedules/ENH.

| 8 | QSSNETHRMaint                                                                                                    | 90 - SANTA CLARA |
|---|----------------------------------------------------------------------------------------------------|------------------|
|   | File View Options Help<br>🚽 💊 📑 😭 🔎 🐑 🕂 💠 💼 🗋 🌌 🧼 🖽 🥘 🗡                                                                                                    | <                |
|   | Search tree for masterfiles                                                                                                    |                  |
|   | Absence Tracking     Benefits Management     Master File Links     Payroll (County)     Payroll (District)     Personnel (County)                                                                                                    | DI FY<br>90 201  |
|   | <ul> <li>Personnel (District)</li> <li>Position Control</li> <li>Benefit Projected Rates (BPR)</li> <li>District Authorized Positions/ENH (DAPN)</li> <li>District Authorized Positions/STD (DAP)</li> <li>Position Control Bonus Codes (PB)</li> <li>Salary Schedules/ENH (SSN)</li> <li>Salary Schedules/STD (SS)</li> <li>Work Calendars (WC)</li> </ul> |                  |
|   | <ul> <li>➡ ← Retirement - CA</li> <li>➡ ← Tax Tables (County)</li> <li>➡ ← Tax Tables (District)</li> </ul>                                                                                                    |                  |

Click on the Salary Schedule to be copied on the right side of the screen.

Click on the Copy Salary Schedule icon at the top.

| See QSSNETHRMaint 90                     | - SANT | A CLAR | A COUNT          | Y OFF OF EDU                   |                     | QSS/OASIS              |  |
|------------------------------------------|--------|--------|------------------|--------------------------------|---------------------|------------------------|--|
| File View Options Help                   |        |        |                  |                                |                     |                        |  |
| Search tree for masterfiles              | 9      | I FY   | ,<br>115 ▼<br>Cc | Name<br>From<br>ode Range      | Code<br>To          |                        |  |
|                                          |        |        |                  | Salary Schedi                  | ules/ENH District N | faster File (73 items) |  |
| District Authorized Positions/ENH (DAPN) |        | FY     | Code             | ▲ Name                         | Audit Date          | Audit ID               |  |
| Position Control Bonus Codes (PB)        | Þ      | 15     | 01-00            | CERTIFIC EXEC MGT SALARY SCHED | 09/17/2014          | 7181                   |  |
| Salary Schedules/ENH (SSN)               |        | 15     | 02-00            | CLASSIFIED EXEC MGT SALARY SCH | 12/05/2014          | 7181                   |  |
| - Salary Schedules/STD (SS)              |        | 15     | 03-00            | SUPERINTENDENT SCHEDULE        | 08/03/2014          | 7181                   |  |
| Work Calendars (WC)                      |        | 15     | 04-00            | SELPA DIRECTOR SCHEDULE        | 08/05/2014          | 7181                   |  |
| Tax Tables (County)                      |        | 15     | 05-00            | BOARD MEMBERS                  | 07/23/2014          | 7181                   |  |
| Tax Tables (District)                    |        | 15     | 06-00            | TRAVEL STIPEND                 | 11/15/2013          | 7181                   |  |
|                                          |        | 15     | 07-00            | TEACHER IN CHARGE              | 08/15/2014          | 7181                   |  |
|                                          |        | 15     | 08-00            | CREDENTIAL BONUS               | 08/15/2014          | 7181                   |  |
|                                          |        | 15     | 09-00            | PSYCHOLOGIST SALARY SCHEDULE   | 12/19/2014          | 7181                   |  |
|                                          |        | 15     | 10-00            | CLASSIFIED MGT SALARY SCHED    | 08/28/2014          | 7181                   |  |
|                                          |        | 15     | 11-00            | CERTIFICATE MGTSALARY SCHED    | 08/28/2014          | 7181                   |  |
|                                          |        | 15     | 12-00            | CERTIFICATE MGTSALSCHED HR 12  | 08/28/2014          | 7181                   |  |

On the Copy Salary Schedules screen-

- 1. Click on "S-Copy Specified salary schedules"
- 2. Fill in the following fields:
  - a. From Year
  - b. From Schedule
  - c. From Model
  - d. To Year
  - e. To Schedule
  - f. To Model
  - g. Projection
  - h. By Dollar or Percentage
- 3. Click on "Verify Data and Model Schedule" icon

| Copy Salary Schedules                                                            | 90 - SANTA CLARA COUNTY OFF OF EDU                                                                                | QSS/OASIS                                                          |        |
|----------------------------------------------------------------------------------|----------------------------------------------------------------------------------------------------|--------------------------------------------------------------------|--------|
| File Options                                                                     | STEP 3                                                                                                    |                                                                    |        |
|                                                                                  |                                                                                                    |                                                                    | Change |
| 90 15 Copy Rule<br>B - Copy all salary schedu<br>STEP 1 S - Copy specified salar | dules in the requested fiscal year     Li       les for requested bargaining units     2       ry schedules     1 | ist Salary Schedules From Year<br>1015 ▼ 73 Schedules in 2015<br>▼ |        |
|                                                                                  | 3(<br>0)                                                                                                    | 0 Bargaining Units in District 90<br>15 - OTBS ▼                   |        |
| From From From To To To<br>Year Schedu Mode Year Schedu Mode                     | By<br>Projection Dollar or<br>Porcentar                                                                           |                                                                    |        |
| <i>I</i> 15 01 00 15 01 05                                                       | 5.00 P - STEP 2                                                                                                   |                                                                    |        |
|                                                                                  | ▼                                                                                                    |                                                                    |        |
|                                                                                  |                                                                                                    |                                                                    |        |
|                                                                                  |                                                                                                    |                                                                    |        |
|                                                                                  | ▼<br>▼                                                                                                    |                                                                    |        |

Locate new Salary Schedule created and verify that increase was added correctly. Make any adjustments as needed.

| QSSNETHRMaint                                                                                                    |                                                                                                    | 50                                                                                                    |                                                                                                    | 2001010001111                                                                                                    | OFF OF EDU                                                                                                    |                                                                                                    |                                        |                                                                                                    |  |  |
|----------------------------------------------------------------------------------------------------|----------------------------------------------------------------------------------------------------|----------------------------------------------------------------------------------------------------|----------------------------------------------------------------------------------------------------|----------------------------------------------------------------------------------------------------|----------------------------------------------------------------------------------------------------|----------------------------------------------------------------------------------------------------|----------------------------------------|----------------------------------------------------------------------------------------------------|--|--|
| ile View Options Help                                                                                                    |                                                                                                    |                                                                                                    |                                                                                                    |                                                                                                    |                                                                                                    |                                                                                                    |                                        |                                                                                                    |  |  |
| ] 🌬 😰 😭 🔎 🕐 🕂 💠 🛍 🗋 🖉 🔇                                                                                                    | )                                                                                                    | I 🥘 🗙                                                                                                    |                                                                                                    |                                                                                                    |                                                                                                    |                                                                                                    |                                        |                                                                                                    |  |  |
|                                                                                                    |                                                                                                    |                                                                                                    |                                                                                                    |                                                                                                    |                                                                                                    |                                                                                                    |                                        |                                                                                                    |  |  |
| Search tree for masterfiles                                                                                                    |                                                                                                    |                                                                                                    |                                                                                                    |                                                                                                    |                                                                                                    |                                                                                                    |                                        |                                                                                                    |  |  |
|                                                                                                    |                                                                                                    | DI FY                                                                                                    | Nar                                                                                                    | ne                                                                                                    |                                                                                                    |                                                                                                    | Code                                   |                                                                                                    |  |  |
| Benefits Management                                                                                                    |                                                                                                    | 90 201                                                                                                    | 5 🔻                                                                                                    |                                                                                                    |                                                                                                    |                                                                                                    |                                        |                                                                                                    |  |  |
| ⊡                                                                                                    |                                                                                                    |                                                                                                    |                                                                                                    | From                                                                                                    |                                                                                                    |                                                                                                    | То                                     |                                                                                                    |  |  |
| Payroll (District)                                                                                                    |                                                                                                    |                                                                                                    | Code F                                                                                                    | Range                                                                                                    |                                                                                                    |                                                                                                    |                                        |                                                                                                    |  |  |
| Personnel (County)                                                                                                    |                                                                                                    |                                                                                                    |                                                                                                    |                                                                                                    |                                                                                                    |                                                                                                    |                                        |                                                                                                    |  |  |
| Position Control     Position Control     Position Control                                                                                                    |                                                                                                    |                                                                                                    |                                                                                                    |                                                                                                    |                                                                                                    | Salar                                                                                                    | ry Schedules/EN                        | NH District M                                                                                                    |  |  |
| District Authorized Positions/ENH (DAPN)                                                                                                    |                                                                                                    | EV                                                                                                    | Codo 🔶 N                                                                                                    | amo                                                                                                    |                                                                                                    |                                                                                                    | Audit Date                             | Audit II                                                                                                    |  |  |
| District Authorized Positions/STD (DAP)                                                                                                    |                                                                                                    | 15                                                                                                    | 20-00 CI                                                                                                    | FRT MAGT SA                                                                                                    | L SCHED HE                                                                                                    | LY 11 MO                                                                                                   | 08/28/2014                             | 1 7181                                                                                                    |  |  |
| Salary Schedules/ENH (SSN)                                                                                                    |                                                                                                    | 15                                                                                                    | 20-01 CI                                                                                                    | ERT MAGT SA                                                                                                    | L SCHED HR                                                                                                    | LY 11 MO                                                                                                   | 08/24/2014                             | 7181                                                                                                    |  |  |
| Salary Schedules/STD (SS)                                                                                                    |                                                                                                    | 15                                                                                                    | 01-05 CI                                                                                                    | ERTIFIC EXEC                                                                                                    | MGT SALAR                                                                                                    | Y SCHED                                                                                                    | 01/16/2015                             | 5 8251                                                                                                    |  |  |
| Mork Calendars (WC)                                                                                                    | 4                                                                                                    | 15                                                                                                    | 09-01 P                                                                                                    | SYCHOLOGIS                                                                                                    | F SALARY SO                                                                                                    | HEDULE                                                                                                    | 07/02/2014                             | 7181                                                                                                    |  |  |
| Tax Tables (County)                                                                                                    |                                                                                                    | 15                                                                                                    | 09-03 P                                                                                                    | SYCHOLOGIS                                                                                                    | T SALARY SO                                                                                                    | HEDULE                                                                                                    | 07/02/2014                             | 4 7181                                                                                                    |  |  |
| ⊡- ि Tax Tables (District)                                                                                                    |                                                                                                    | 15                                                                                                    | 10-01 CI                                                                                                    | ASSIFIED MG                                                                                                    | T SALARY S                                                                                                    | CHED                                                                                                    | 08/21/2014                             | 7181                                                                                                    |  |  |
|                                                                                                    |                                                                                                    | 15                                                                                                    | 11-01 CI                                                                                                    | ERTIFICATE M                                                                                                    | GTSALARY S                                                                                                    | SCHED                                                                                                    | 08/21/2014                             | 7181                                                                                                    |  |  |
|                                                                                                    |                                                                                                    | 15                                                                                                    | 12-01 Ci                                                                                                    |                                                                                                    |                                                                                                    |                                                                                                    | 08/24/2014                             | + /181<br>1 7191                                                                                                    |  |  |
|                                                                                                    |                                                                                                    | 15                                                                                                    | 50-00 O                                                                                                    | TBS 10MO/HF                                                                                                    |                                                                                                    | SCHED                                                                                                    | 08/09/2014                             | F 7181                                                                                                    |  |  |
|                                                                                                    |                                                                                                    |                                                                                                    |                                                                                                    |                                                                                                    |                                                                                                    |                                                                                                    | 00.00.201                              |                                                                                                    |  |  |
|                                                                                                    |                                                                                                    | 15                                                                                                    | 51-00 O                                                                                                    | TBS 11MO/HF                                                                                                    | LY SALARY                                                                                                    | SCHED                                                                                                    | 08/28/2014                             | 1 /181                                                                                                    |  |  |
|                                                                                                    |                                                                                                    | 15<br>15                                                                                                    | 51-00 O                                                                                                    | TBS 11MO/HF<br>TBS 11MO/HF                                                                                                    | LY SALARY                                                                                                    | SCHED<br>SCHED                                                                                             | 08/28/2014                             | 7181<br>7181                                                                                                    |  |  |
|                                                                                                    |                                                                                                    | 15<br>15<br>15                                                                                                    | 51-00     O       51-01     O       52-00     O                                                                                                   | tbs 11Mo/Hf<br><mark>TBS 11Mo/Hf</mark><br>TBS 12Mo/Hf                                                                                                    | LY SALARY                                                                                                    | SCHED<br>SCHED<br>SCHED                                                                                    | 08/28/2014<br>08/09/2014<br>08/28/2014 | 7181<br>7181<br>7181                                                                                                    |  |  |
| Salary Schedules/ENH (SSN) 90 - S<br>ile Options                                                                                                    | SANTA                                                                                                    | 15<br>15<br>15<br>CLARA CC                                                                                               | 51-00 0<br>51-01 0<br>52-00 0<br>DUNTY OFF                                                                                                    | TBS 11MO/HF<br>TBS 11MO/HF<br>TBS 12MO/HF<br>OF EDU                                                                                                    | ILY SALARY                                                                                                    | Sched<br>Sched<br>Sched<br>/OASIS                                                                          | 08/28/2014 08/09/2014 08/28/2014       | 181       7181       7181       7181                                                                                                    |  |  |
| Salary Schedules/ENH (SSN) 90 - S<br>iile Options                                                                                                    | SANTA                                                                                                    | 15<br>15<br>15<br>CLARA CC                                                                                               | 51-00 0<br>51-01 0<br>52-00 0<br>UNTY OFF                                                                                                    | TBS 11MO/HF<br>TBS 11MO/HF<br>TBS 12MO/HF<br>OF EDU                                                                                                    | ILY SALARY<br>ILY SALARY<br>ILY SALARY<br>QSS,                                                                                                    | SCHED<br>SCHED<br>SCHED<br>/OASIS                                                                          | 08/28/2014 08/09/2014 08/28/2014       | <ul> <li>7181</li> <li>7181</li> <li>7181</li> <li>7181</li> </ul>                                                                                                    |  |  |
| Salary Schedules/ENH (SSN) 90 - S<br>ile Options                                                                                                    | SANTA                                                                                                    | 15<br>15<br>15<br>CLARA CC                                                                                               | 51-00 0<br>51-01 0<br>52-00 0<br>DUNTY OFF                                                                                                    | TBS 11MO/HF<br>TBS 11MO/HF<br>TBS 12MO/HF<br>OF EDU                                                                                                    | ILY SALARY<br>ILY SALARY<br>ILY SALARY<br>QSS,                                                                                                    | SCHED<br>SCHED<br>SCHED                                                                                    | 08/28/2014 08/09/2014 08/28/2014       | 181       7181       7181       7181       7181                                                                                                    |  |  |
| Salary Schedules/ENH (SSN) 90 - S<br>ile Options<br>Di FY Start Date Enc                                                                                                    | SANTA                                                                                                    | 15<br>15<br>15<br>CLARA CC                                                                                               | 51-00 0<br>51-01 0<br>52-00 0<br>DUNTY OFF<br>74 Schedu                                                                                           | TBS 11MO/HF<br>TBS 11MO/HF<br>TBS 12MO/HF<br>OF EDU                                                                                                    | ILY SALARY<br>ILY SALARY<br>ILY SALARY<br>QSS,                                                                                                    | SCHED<br>SCHED<br>SCHED                                                                                    | 08/28/2014 08/09/2014 08/28/2014       | Image: 100 state     Image: 100 state       Image: 100 state     Image: 100 state       Image: 100 state     Image: 100 state                                                                                                    |  |  |
| Salary Schedules/ENH (SSN)         90 - S           ile         Options           Image: Start Date         Image: Start Date           Di         FY         Start Date         Enc           90         2015         07/01/2014         0                                                                                                    | ANTA                                                                                                    | 15<br>15<br>15<br>CLARA CC                                                                                               | 51-00 O<br>51-01 O<br>52-00 O<br>UNTY OFF<br>74 Schedu<br>01-05 : CE                                                                              | TBS 11MO/HF<br>TBS 11MO/HF<br>TBS 12MO/HF<br>OF EDU                                                                                                    | ILY SALARY<br>ILY SALARY<br>ILY SALARY<br>QSS,<br>MGT SALAR                                                                                                    | SCHED<br>SCHED<br>SCHED<br>/OASIS                                                                          | 08/28/2014 08/09/2014 08/28/2014       | Image: 100 minipage     Image: 100 minipage       Image: 100 minipage     Image: 100 minipage                                                                                                    |  |  |
| Salary Schedules/ENH (SSN) 90 - S<br>ile Options<br>Di FY Start Date Enc<br>90 2015 07/01/2014 0<br>Schedule Model Name                                                                                                    | ANTA                                                                                                    | 15<br>15<br>15<br>CLARA CC                                                                                               | 51-00 O<br>51-01 O<br>52-00 O<br>UNTY OFF<br>74 Schedu<br>01-05 : CE                                                                              | TBS 11MO/HF<br>TBS 11MO/HF<br>TBS 12MO/HF<br>OF EDU<br>OF EDU<br>Ies in 2015<br>RTIFIC EXEC<br>Barg                                                                                                    | ILY SALARY<br>ILY SALARY<br>QSS,<br>MGT SALAR                                                                                                    | SCHED<br>SCHED<br>SCHED<br>VOASIS                                                                          | 08/28/2014 08/09/2014 08/28/2014       | <ul> <li>7181</li> <li>7181</li> <li< td=""></li<></ul>                                                                                                    |  |  |
| Salary Schedules/ENH (SSN)     90 - S       ile     Options       Ile     Ile       Ile     Ile <tr< td=""><td>ANTA</td><td>15<br/>15<br/>15<br/>0 CLARA CC<br/>015<br/>015</td><td>51-00 O<br/>51-01 O<br/>52-00 O<br/>UNTY OFF<br/>74 Schedu<br/>01-05 : CE</td><td>TBS 11MO/HF<br/>TBS 11MO/HF<br/>TBS 12MO/HF<br/>OF EDU<br/>Iles in 2015<br/>RTIFIC EXEC<br/>Barg<br/>10 - (1</td><td>ILY SALARY<br/>ILY SALARY<br/>QSS,<br/>MGT SALAR<br/>aining Unit<br/>CE EXECUTIN</td><td>SCHED<br/>SCHED<br/>SCHED<br/>(OASIS<br/>Y SCHEL -</td><td>08/28/2014<br/>08/09/2014<br/>08/28/2014</td><td><ul> <li>7181</li> <li>7181</li> <li< td=""></li<></ul></td></tr<>                                                                                                    | ANTA                                                                                                    | 15<br>15<br>15<br>0 CLARA CC<br>015<br>015                                                                               | 51-00 O<br>51-01 O<br>52-00 O<br>UNTY OFF<br>74 Schedu<br>01-05 : CE                                                                              | TBS 11MO/HF<br>TBS 11MO/HF<br>TBS 12MO/HF<br>OF EDU<br>Iles in 2015<br>RTIFIC EXEC<br>Barg<br>10 - (1                                                                                                    | ILY SALARY<br>ILY SALARY<br>QSS,<br>MGT SALAR<br>aining Unit<br>CE EXECUTIN                                                                                                    | SCHED<br>SCHED<br>SCHED<br>(OASIS<br>Y SCHEL -                                                             | 08/28/2014<br>08/09/2014<br>08/28/2014 | <ul> <li>7181</li> <li>7181</li> <li< td=""></li<></ul>                                                                                                    |  |  |
| Salary Schedules/ENH (SSN) 90 - S<br>ile Options<br>Di FY Start Date End<br>90 2015 07/01/2014 0<br>Schedule Model Name<br>CERTIFIC EXEC MGT S<br>Schedule Calculation Factors Payroll Interface                                                                                                    | d Date<br>ob/30/2                                                                                                    | 15<br>15<br>15<br>0 CLARA CC<br>0 15<br>0 15<br>0 15<br>0 15<br>0 15<br>0 15<br>0 15<br>0 15                             | 51-00 0<br>51-01 0<br>52-00 0<br>0UNTY OFF<br>74 Schedu<br>01-05 : CE                                                                             | TBS 11MO/HF<br>TBS 11MO/HF<br>TBS 12MO/HF<br>OF EDU<br>Iles in 2015<br>RTIFIC EXEC<br>Bargu<br>10 - (<br>10 - (<br>Les Steps ar                                                                                                    | LY SALARY<br>LY SALARY<br>QSS,<br>MGT SALAR<br>aining Unit<br>CE EXECUTIN<br>d Ranges                                                                                          | SCHED<br>SCHED<br>SCHED<br>/OASIS<br>Y SCHEL<br>/E MANAGE<br>Benefits                                      | 08/28/2014<br>08/09/2014<br>08/28/2014 | <ul> <li>7181</li> <li>7181</li> <li>7181</li> <li>7181</li> <li>7181</li> <li>7181</li> <li>Tinspec</li> </ul>                                                                                                    |  |  |
| Salary Schedules/ENH (SSN) 90 - S<br>ile Options<br>Di FY Start Date End<br>90 2015 07/01/2014 0<br>Schedule Model Name<br>01 - 05 CERTIFIC EXEC MGT S<br>Schedule Calculation Factors Payroll Interface                                                                                                    | GANTA<br>GANTA<br>d Date<br>d Date<br>sALAR<br>e Rule                                                                                                    | 15<br>15<br>15<br>0 CLARA CC<br>015<br>015<br>s Bonus Ca                                                                 | 51-00 O<br>51-01 O<br>52-00 O<br>UNTY OFF<br>74 Schedu<br>01-05 : CE<br>alculation Ru                                                             | TBS 11MO/HF<br>TBS 11MO/HF<br>TBS 12MO/HF<br>OF EDU<br>Iles in 2015<br>RTIFIC EXEC<br>Barg<br>10 - (1)<br>Les Steps ar                                                                                                    | ILY SALARY<br>ILY SALARY<br>QSS,<br>MGT SALAR<br>aining Unit<br>E EXECUTIN<br>d Ranges                                                                                         | SCHED<br>SCHED<br>SCHED<br>/OASIS<br>/Y SCHEL<br>/E MANAGE<br>Benefits                                     | 08/28/2014<br>08/09/2014<br>08/28/2014 | <ul> <li>7181</li> <li>7181</li> <li< td=""></li<></ul>                                                                                                    |  |  |
| Salary Schedules/ENH (SSN) 90 - S<br>ile Options<br>Di FY Start Date Enc<br>90 2015 V 07/01/2014 0<br>Schedule Model Name<br>01 V 05 V CERTIFIC EXEC MGT S<br>Schedule Calculation Factors Payroll Interface<br>Range Range Name                                                                                                    | GANTA<br>G G G<br>d Date<br>GOG(30/2<br>GALAR<br>e Rule                                                                                                    | 15<br>15<br>15<br>0 CLARA CC<br>015<br>015<br>s Bonus Ca                                                                 | 51-00 O<br>51-01 O<br>52-00 O<br>DUNTY OFF<br>74 Schedu<br>01-05 : CE<br>alculation Ru                                                            | TBS 11MO/HF<br>TBS 11MO/HF<br>TBS 12MO/HF<br>OF EDU<br>Iles in 2015<br>RTIFIC EXEC<br>Barg:<br>10 - 0<br>Abbr                                                                                                    | ILY SALARY<br>ILY SALARY<br>QSS,<br>MGT SALAR<br>aining Unit<br>CE EXECUTIN                                                                                                    | SCHED<br>SCHED<br>SCHED<br>(OASIS<br>Y SCHEL<br>/E MANAGE<br>Benefits                                      | 08/28/2014<br>08/09/2014<br>08/28/2014 | <ul> <li>7181</li> <li>7181</li></ul> |  |  |
| Salary Schedules/ENH (SSN) 90 - S<br>ile Options<br>Di FY Start Date Enc<br>90 2015 07/01/2014 0<br>Schedule Model Name<br>01 • 05 • CERTIFIC EXEC MGT S<br>Schedule Calculation Factors Payroll Interface<br>Range Range Name<br>01 •                                                                                                    | d Date<br>e Rule                                                                                                    | 15<br>15<br>15<br>015<br>015<br>s Bonus Ca                                                                               | 51-00 0<br>51-01 0<br>52-00 0<br>0UNTY OFF<br>74 Schedu<br>01-05 : CE<br>alculation Ru                                                            | TBS 11MO/HF<br>TBS 11MO/HF<br>TBS 12MO/HF<br>OF EDU<br>Iles in 2015<br>RTIFIC EXEC<br>Bargu<br>10 - 0<br>Abbr                                                                                                    | UY SALARY<br>UY SALARY<br>QSS,<br>MGT SALAR<br>aining Unit<br>E EXECUTIN<br>d Ranges                                                                                           | SCHED<br>SCHED<br>SCHED<br>(OASIS<br>Y SCHEL -<br>/E MANAGE<br>Benefits                                    | 08/28/2014<br>08/09/2014<br>08/28/2014 | <ul> <li>7181</li> <li>7181</li> <li< td=""></li<></ul>                                                                                                    |  |  |
| Salary Schedules/ENH (SSN) 90 - S<br>ile Options<br>Di FY Start Date Enc<br>90 2015 V 07/01/2014 0<br>Schedule Model Name<br>CERTIFIC EXEC MGT S<br>Schedule Calculation Factors Payroll Interface<br>Range Range Name<br>01 V Rank Order Step Delta for F                                                                                                    | d Date<br>66/30/2<br>SALAR<br>e Rule                                                                                                    | 15<br>15<br>15<br>015<br>015<br>s Bonus Ca                                                                               | 51-00 0<br>51-01 0<br>52-00 0<br>0UNTY OFF<br>74 Schedu<br>01-05 : CE<br>alculation Ru                                                            | TBS 11MO/HF<br>TBS 11MO/HF<br>TBS 12MO/HF<br>OF EDU<br>Iles in 2015<br>RTIFIC EXEC<br>Bargu<br>10-0<br>Abbr<br>Schedule Calc<br>ation Method 1                                                                                                    | LY SALARY<br>LY SALARY<br>QSS,<br>MGT SALAR<br>aning Unit<br>E EXECUTION<br>Id Ranges                                                                                          | SCHED<br>SCHED<br>SCHED<br>/OASIS<br>Y SCHEL •<br>/E MANAGE<br>Benefits<br>Senefits                        | 08/28/2014<br>08/09/2014<br>08/28/2014 | <ul> <li>7181</li> <li>7181</li> <li< td=""></li<></ul>                                                                                                    |  |  |
| Salary Schedules/ENH (SSN) 90 - S<br>ile Options<br>Di FY Start Date Enc<br>90 2015 V 07/01/2014 0<br>Schedule Model Name<br>01 V CERTIFIC EXEC MGT S<br>Schedule Calculation Factors Payroll Interface<br>Range Range Name<br>01 V Step Delta for F<br>0001 V 00 V Step Delta for F                                                                                                    | d Date<br>6(30/2<br>6(30/2<br>6(30/2<br>8)<br>6(30/2)<br>6(30/2) | 15<br>15<br>15<br>15<br>015<br>9<br>15<br>015<br>15<br>15<br>015<br>15<br>15<br>015                                      | 51-00 O<br>51-01 O<br>52-00 O<br>UNTY OFF<br>74 Schedu<br>01-05 : CE<br>alculation Ru<br>Calcul<br>Step D                                         | TBS 11MO/HF<br>TBS 11MO/HF<br>TBS 12MO/HF<br>TBS 12MO/HF<br>OF EDU<br>Iles in 2015<br>RTIFIC EXEC<br>Bargu<br>10-0<br>Iles Steps ar<br>Abbr<br>Schedule Calc<br>ation Method: 1<br>Polte: 90.00                                                                                                    | LY SALARY<br>LY SALARY<br>QSS,<br>MGT SALAR<br>aning Unit<br>CE EXECUTION<br>Id Ranges<br>Julation Factors<br>Tat Increase                                                     | SCHED<br>SCHED<br>SCHED<br>/OASIS<br>Y SCHEL -<br>/E MANAGE<br>Benefits<br>3:                              | 08/28/2014<br>08/09/2014<br>08/28/2014 | <ul> <li>7181</li> <li>7181</li> <li< td=""></li<></ul>                                                                                                    |  |  |
| Salary Schedules/ENH (SSN)       90 - S         ile Options       Image: Start Date         Di       FY       Start Date         90       2015       07/01/2014         0       2015       07/01/2014         Schedule       Model       Name         01       •       CERTIFIC EXEC MGT S         Schedule Calculation Factors       Payroll Interface         Range       Range Name         01       •         © S       %                                                                                                    | d Date<br>6(30/2)<br>6(30/2)    | 15<br>15<br>15<br>15<br>015<br>015<br>s Bonus Ca                                                                         | 51-00 O<br>51-01 O<br>52-00 O<br>UNTY OFF<br>74 Schedu<br>01-05 : CE<br>alculation Ru<br>Step D<br>Range<br>Sched                                 | TBS 11MO/HF<br>TBS 11MO/HF<br>TBS 12MO/HF<br>TBS 12MO/HF<br>OF EDU<br>eles in 2015<br>RTIFIC EXEC<br>Bargu<br>10-0<br>Lies Steps ar<br>Abbr<br>Schedule Calc<br>ation Method: 1<br>velta: \$0.00<br>velta: \$0.00<br>velta: \$0.00                                                                                                    | LY SALARY<br>LY SALARY<br>QSS,<br>MGT SALAR<br>aning Unit<br>CE EXECUTION<br>Id Ranges<br>Julation Factors<br>Tat Increase<br>Monthly                                          | SCHED<br>SCHED<br>SCHED<br>/OASIS<br>Y SCHEL -<br>/E MANAGE<br>Benefits<br>3:                              | 08/28/2014<br>08/09/2014<br>08/28/2014 | <ul> <li>7181</li> <li>7181</li> <li>7181</li> <li>7181</li> <li>7181</li> <li>181</li> <li>7181</li> <li>181</li> <li>7181</li> <li>7</li></ul>                                                                                                    |  |  |
| Salary Schedules/ENH (SSN)       90 - S         ile       Options         Image: Schedule Model       Name         Image: Schedule Calculation Factors       Payroll Interface         Schedule Calculation Factors       Payroll Interface         Range       Range Name         Image: Step Delta for Factors       Step Delta for Factors         Image: Step Delta for Factors       Step Delta for Factors         Image: Step Delta for Factors       Step Delta for Factors         Image: Step Delta for Factors       Step Delta for Factors         Image: Step Delta for Factors       Step Delta for Factors         Image: Step Delta for Factors       Step Delta for Factors         Image: Step Delta for Factors       Step Delta for Factors                                                                                                    | d Date<br>6(30/2<br>6(30/2<br>6(30/2<br>8)<br>6(30/2)<br>6(30/2) | 15<br>15<br>15<br>15<br>015<br>15<br>015<br>S Bonus Ca<br>9<br>\$0.00                                                    | 51-00 O<br>51-01 O<br>52-00 O<br>DUNTY OFF<br>74 Schedu<br>01-05 : CE<br>alculation Ru<br>Calcul<br>Step D<br>Range<br>Sched<br>Round             | TBS 11MO/HF<br>TBS 11MO/HF<br>TBS 12MO/HF<br>TBS 12MO/HF<br>OF EDU<br>eles in 2015<br>RTIFIC EXEC<br>Bargu<br>10-0<br>Les Steps ar<br>Abbr<br>Schedule Calc<br>ation Method: 1<br>Pelta: \$0.00<br>Delta: \$0.00<br>Ide Type: M - N<br>ing Rule: 0 - No                                                                                                    | LY SALARY<br>LY SALARY<br>QSS,<br>MGT SALAR<br>aning Unit<br>CE EXECUTION<br>Id Ranges<br>Julation Factors<br>Tat Increase<br>Monthly<br>prounding                             | SCHED<br>SCHED<br>SCHED<br>/OASIS<br>Y SCHEL -<br>/E MANAGE<br>Benefits<br>S:                              | 08/28/2014<br>08/09/2014<br>08/28/2014 | <ul> <li>1/81</li> <li>7/81</li> <li>7/81</li> <li< td=""></li<></ul>                                                                                                    |  |  |
| Salary Schedules/ENH (SSN)       90 - S         ile       Options         Image: Schedule       Image: Schedule         01       Image: Schedule         Schedule       Model         01       Image: Schedule         Range       Range         Range       Range         Rank Order       Image: Step Delta for F         Image: Step Delta for F       Image: Step Delta for F         Image: Step Delta for F <td>GANTA<br/>G G G<br/>d Date<br/>C G G<br/>G G G<br/>G G G G<br/>G G G G<br/>G G G G<br/>G G G G<br/>G G G G<br/>G G G G<br/>G G G G<br/>G G G G<br/>G G G G<br/>G G G G<br/>G G G G<br/>G G G G<br/>G G G G<br/>G G G G<br/>G G G G<br/>G G G G<br/>G G G G<br/>G G G G<br/>G G G G<br/>G G G G<br/>G G G G<br/>G G G G</td> <td>15<br/>15<br/>15<br/>15<br/>0 CLARA CC<br/>0 15<br/>0 15<br/>0 15<br/>0 15<br/>0 15<br/>0 15<br/>0 15<br/>0 15</td> <td>51-00 O<br/>51-01 O<br/>52-00 O<br/>UNTY OFF<br/>74 Schedu<br/>01-05 : CE<br/>alculation Ru<br/>Calcul<br/>Range<br/>Sched<br/>Round</td> <td>TBS 11MO/HF<br/>TBS 11MO/HF<br/>TBS 12MO/HF<br/>TBS 12MO/HF<br/>OF EDU<br/>Iles in 2015<br/>RTIFIC EXEC<br/>Bargu<br/>10-(<br/>Iles Steps ar<br/>Abbr<br/>Schedule Calc<br/>ation Method : I<br/>Polta: \$0.00<br/>Iule Type: M - N<br/>ing Rule: 0 - No</td> <td>LY SALARY<br/>LY SALARY<br/>QSS,<br/>MGT SALAR<br/>aning Unit<br/>E EXECUTIN<br/>d Ranges<br/>lation Factors<br/>lation Factors<br/>lation Factors<br/>lation factors<br/>lation factors</td> <td>SCHED<br/>SCHED<br/>SCHED<br/>VOASIS<br/>VSCHEL<br/>VE MANAGE<br/>Benefits<br/>3:</td> <td>08/28/2014<br/>08/09/2014<br/>08/28/2014</td> <td><ul> <li>1/81</li> <li>7/81</li> <li>7/81</li></ul></td> | GANTA<br>G G G<br>d Date<br>C G G<br>G G G<br>G G G G<br>G G G G<br>G G G G<br>G G G G<br>G G G G<br>G G G G<br>G G G G<br>G G G G<br>G G G G<br>G G G G<br>G G G G<br>G G G G<br>G G G G<br>G G G G<br>G G G G<br>G G G G<br>G G G G<br>G G G G<br>G G G G<br>G G G G<br>G G G G<br>G G G G                                                                                                    | 15<br>15<br>15<br>15<br>0 CLARA CC<br>0 15<br>0 15<br>0 15<br>0 15<br>0 15<br>0 15<br>0 15<br>0 15                       | 51-00 O<br>51-01 O<br>52-00 O<br>UNTY OFF<br>74 Schedu<br>01-05 : CE<br>alculation Ru<br>Calcul<br>Range<br>Sched<br>Round                        | TBS 11MO/HF<br>TBS 11MO/HF<br>TBS 12MO/HF<br>TBS 12MO/HF<br>OF EDU<br>Iles in 2015<br>RTIFIC EXEC<br>Bargu<br>10-(<br>Iles Steps ar<br>Abbr<br>Schedule Calc<br>ation Method : I<br>Polta: \$0.00<br>Iule Type: M - N<br>ing Rule: 0 - No                                                                                                    | LY SALARY<br>LY SALARY<br>QSS,<br>MGT SALAR<br>aning Unit<br>E EXECUTIN<br>d Ranges<br>lation Factors<br>lation Factors<br>lation Factors<br>lation factors<br>lation factors  | SCHED<br>SCHED<br>SCHED<br>VOASIS<br>VSCHEL<br>VE MANAGE<br>Benefits<br>3:                                 | 08/28/2014<br>08/09/2014<br>08/28/2014 | <ul> <li>1/81</li> <li>7/81</li> <li>7/81</li></ul> |  |  |
| Salary Schedules/ENH (SSN)       90 - S         ile Options       Image: Start Date         Di       FY       Start Date         90       2015       07/01/2014         0       2015       07/01/2014         Schedule       Model       Name         01       •       CERTIFIC EXEC MGT S         Schedule Calculation Factors       Payroll Interface         Range       Range Name         01       •         ©       %         Iteration 00       Iteration 01         Step 1       Step 2                                                                                                    | d Date<br>66/30/2<br>6ANTA<br>d Date<br>66/30/2<br>e Rule<br>Range                                                                                                    | 15<br>15<br>15<br>15<br>015<br>015<br>s Bonus Ca<br>s Bonus Ca<br>s 80.00                                                | 51-00 O<br>51-01 O<br>52-00 O<br>DUNTY OFF<br>74 Schedu<br>01-05 : CE<br>alculation Ru<br>Calcul<br>Step D<br>Range<br>Round                      | TBS 11MO/HF<br>TBS 11MO/HF<br>TBS 12MO/HF<br>TBS 12MO/HF<br>OF EDU<br>eles in 2015<br>RTIFIC EXEC<br>Bargu<br>10 - 0<br>Bargu<br>10 - 0<br>Bargu | LY SALARY<br>LY SALARY<br>QSS,<br>MGT SALAR<br>aning Unit<br>CE EXECUTION<br>Id Ranges<br>Julation Factors<br>Tat Increase<br>Monthly<br>o rounding<br>Step 7                  | SCHED<br>SCHED<br>SCHED<br>/OASIS<br>Y SCHEL •<br>/E MANAGE<br>Benefits<br>Senefits<br>Step 8              | 08/28/2014<br>08/09/2014<br>08/28/2014 | <ul> <li>1/81</li> <li>7/81</li> <li>7/81</li> <li< td=""></li<></ul>                                                                                                    |  |  |
| Salary Schedules/ENH (SSN)       90 - S         iile Options       Image: Start Date         Di       FY       Start Date         90       2015       07/01/2014         0       2015       07/01/2014         Schedule       Model       Name         01       •       05         Schedule Calculation Factors       Payroll Interface         Range       Range Name         01       •         0001       •         0001       •         0001       •         00       •         Step Delta for F         0001       •         00       •         00       •         01       •         01       •         01       •         01       •         01       •         01       •         01       •         01       •                                                                                                    | d Date<br>6(30)2<br>6(30)2                                                                                                    | 15<br>15<br>15<br>15<br>015<br>015<br>s Bonus Ca<br>s Bonus Ca<br>s Bonus Ca<br>s Bonus Ca<br>s Step 4<br>0.00           | 51-00 O<br>51-01 O<br>52-00 O<br>DUNTY OFF<br>74 Schedu<br>01-05 : CE<br>alculation Ru<br>Calcul<br>Step D<br>Range<br>Sched<br>Round             | TBS 11MO/HF<br>TBS 11MO/HF<br>TBS 12MO/HF<br>TBS 12MO/HF<br>OF EDU<br>eles in 2015<br>RTIFIC EXEC<br>Bargu<br>10-0<br>Schedule Calc<br>ation Method: 1<br>Schedule Calc<br>ation Method: 1<br>Delta: \$0.00<br>Delta: \$0.00<br>Step 6<br>0 0.00                                                                                                    | LY SALARY<br>LY SALARY<br>QSS,<br>MGT SALAR<br>aning Unit<br>CE EXECUTION<br>Id Ranges<br>Julation Factors<br>Tat Increase<br>Monthly<br>prounding<br>Step 7<br>0.00           | SCHED<br>SCHED<br>SCHED<br>/OASIS<br>Y SCHEL<br>/E MANAGE<br>Benefits<br>Senefits<br>Step 8<br>0.00        | 08/28/2014<br>08/09/2014<br>08/28/2014 | <ul> <li>1/81</li> <li>7/81</li> <li>7/81</li> <li< td=""></li<></ul>                                                                                                    |  |  |
| Salary Schedules/ENH (SSN)       90 - 5         Sile Options       Image: Start Date         Di       FY         Start Date       Enc.         90       2015         01       FY         Schedule       Model         Name       CERTIFIC EXEC MGT S         Schedule Calculation Factors       Payroll Interface         Range       Range Name         01       Image         Rank Order       Step Delta for F         0001       Image         Step 1       Step 2         1       10,499.89       10,882.85         01       10,499.89       10,882.85         01       10,499.89       10,882.85                                                                                                    | ANTA<br>ADAte<br>SALAR<br>e Rule<br>Range<br>D2<br>Ltep 3<br>92.88<br>47.92                                                                                                    | 15<br>15<br>15<br>15<br>015<br>015<br>S Bonus Ca<br>s Bonus Ca<br>s 80.00<br>Iteration 03<br>Step 4<br>0.00<br>18,335.37 | 51-00 0<br>51-01 0<br>52-00 0<br>0UNTY OFF<br>74 Schedu<br>01-05 : CE<br>alculation Ru<br>Step E<br>Sched<br>Round<br>Step 5<br>0.00<br>16,266.44 | TBS 11MO/HF<br>TBS 11MO/HF<br>TBS 12MO/HF<br>TBS 12MO/HF<br>TBS 12MO/HF<br>CF EDU<br>eles in 2015<br>RTIFIC EXEC<br>Bargu<br>10-0<br>10-0<br>Schedule Calc<br>ation Method: 1<br>velta: \$0.00<br>velta: \$0.00<br>velta: \$0.00<br>tel type: M - N<br>ing Rule: 0 - No                                                                                                    | LY SALARY<br>LY SALARY<br>QSS,<br>MGT SALAR<br>aning Unit<br>CE EXECUTIN<br>Id Ranges<br>Jation Factors<br>Tat Increase<br>Monthly<br>prounding<br>Step 7<br>0.00<br>16,416.86 | SCHED<br>SCHED<br>SCHED<br>/OASIS<br>/ SCHEL<br>/E MANAGE<br>Benefits<br>3:<br>Step 8<br>0.00<br>14,941.44 | 08/28/2014<br>08/09/2014<br>08/28/2014 | <ul> <li>1/81</li> <li>7/81</li> <li>7/81</li> <li< td=""></li<></ul>                                                                                                    |  |  |

Copy new verified Salary Schedule amounts from new model back to original model.

| File       Options         Image: Step 3       Image: Step 3         Image: Step 3       Image: Step 3         Image: Step 3       Image: Step 3         Image: Step 3       Image: Step 3         Image: Step 3       Image: Step 3         Image: Step 3       Image: Step 3         Image: Step 3       Image: Step 3         Image: Step 3       Image: Step 3         Image: Step 4       Image: Step 3         Image: Step 4       Image: Step 3         Image: Step 4       Image: Step 3         Image: Step 4       Image: Step 3         Image: Step 4       Image: Step 4         Image: Step 4       Image: Step 4         Image: Step 4       Image: Step 4         Image: Step 7       Image: Step 4         Image: Step 7       Image: Step 7         Image: Step 7       Image: Step 7         Image: Step 7       Image: Step 7         Image: Step 7       Image: Step 7         Image: Step 7       Image: Step 7         Image: Step 7       Image: Step 7         Image: Step 7       Image: Step 7         Image: Step 7       Image: Step 7         Image: Step 7       Image: Step 7         Image: Step 7 <td< th=""><th>Copy Salary Schedules</th><th>90 - SANTA CLARA COUNTY OFF OF EDU</th><th>QSS/OASIS</th><th>_ <b>D</b> X</th></td<> | Copy Salary Schedules                                                                           | 90 - SANTA CLARA COUNTY OFF OF EDU                                                                   | QSS/OASIS                                                                | _ <b>D</b> X |
|----------------------------------------------------------------------------------------------------|-------------------------------------------------------------------------------------------------|----------------------------------------------------------------------------------------------------|--------------------------------------------------------------------------|--------------|
| Di       FY         90       15         STEP 1       Copy salary schedules for requested fiscal year         STEP 1       S - Copy specified salary schedules         STEP 1       S - Copy specified salary schedules         OB argaining Units in District 90       05 - OTBS         OB - OTBS       STEP 1                                                                                                    | File Options                                                                                    | ]                                                                                                    |                                                                          | Change       |
| 30 Bargaining Units in District 90<br>05 - OTBS<br>From From To To To Projection By<br>Vear Schedu Mode Year Schedu Mode Projection Percentag<br>P 15 01 05 15 01 00<br>COPY THE NEW MODEL BACK TO<br>THE ORIGINAL 00 MODEL. MUST<br>LEAVE PROJECTION BLANK.                                                                                                    | Di FY Copy Rule<br>90 15 A - Copy all salary<br>B - Copy salary sc<br>STEP 1 S - Copy specified | schedules in the requested fiscal year<br>hedules for requested bargaining units<br>salary schedules | List Salary Schedules From Year          2015       74 Schedules in 2015 |              |
| From From To To To Mode Projection By Dollar or Percentag<br>15 01 05 15 01 00<br>COPY THE NEW MODEL BACK TO THE ORIGINAL 00 MODEL. MUST LEAVE PROJECTION BLANK.                                                                                                    |                                                                                                 |                                                                                                    | 30 Bargaining Units in District 90 05 - OTBS                             |              |
| I 15       01       05       15       01       00       Image: Step 2         I 15       01       05       15       01       00       Image: Step 2         I I I I I I I I I I I I I I I I I I I                                                                                                    | From From From To To To<br>Year Schedu Mode Year Schedu M                                       | D<br>D<br>D<br>D<br>D<br>D<br>D<br>D<br>D<br>D<br>D<br>D<br>D<br>D<br>D<br>D<br>D<br>D<br>D          |                                                                          | <b>^</b>     |
| COPY THE NEW MODEL BACK TO<br>THE ORIGINAL 00 MODEL. MUST<br>LEAVE PROJECTION BLANK.                                                                                                    | 15 01 05 15 01 00                                                                               | STEP 2                                                                                               |                                                                          |              |
|                                                                                                    | COPY THE NEW MODEL BACK<br>THE ORIGINAL 00 MODEL. MUS<br>LEAVE PROJECTION BLANK.                |                                                                                                    |                                                                          | Ħ            |
|                                                                                                    |                                                                                                 |                                                                                                    |                                                                          | <b>T</b>     |